# 20|20 GEN 3-vDRIVE CONTROL SCREEN

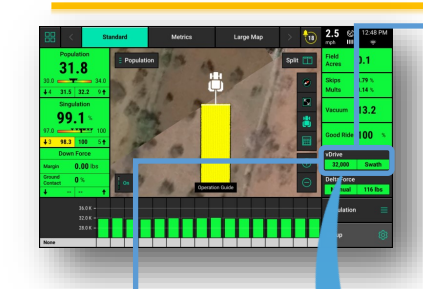

Button Press

The **vDrive Control Button** shows the status of the system.

#### vDrive Control Button Population Legend

**Variable** – A seeding prescription is assigned and the vDrive system is in variable rate mode.

**Multiple**—the vDrive system is in manual mode and there are multiple rate sections configured

**Rate Off**—Unable to plant because the master plant switch is in the down position.

**A Number is Displayed** – the vDrive system is in manual mode with only a single rate section. The number that is displayed is the commanded manual population rate for that rate section.

**Green**-System is functional and has a commanded rate

**Yellow**—There is a prescription assigned to the active field, but the system is set to plant a manual rate.

Red-Unable to plant.

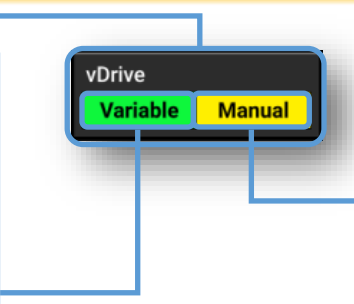

#### vDrive Control Button Swath Legend

**Green**—Swath Control is enabled and set to automatic mode

**Yellow**—Swath Control is enabled and set to manual mode

**Red**—Swath Control is disabled due to the swath switch being in the off position on the Cab Control Module or due to coverage.

If a seeding prescription is assigned to the active field, **Prescription** mode will control to the seeding prescription. **Manual** mode ignores the assigned seeding prescription and continues to plant at the assigned manual rate.

> Toggle this button to **Enable/Disable vDrive**. Must be Enabled for product to function.

> > Selects components the planter will swath off to, including Field Boundary, Inner Boundary, Map Coverage, and Simulated Headlands.

> > Allows editing of population set points.

Advanced Swath Tools includes creating Boundary and Simulated Headlands, as well as enabling Draw Coverage Always.

V Precision Planting

**Single**—assigns the same population rate to all rows. Select a preset population from the list of population set points displayed on the screen (configure this list using the **"Seeding Set Points"** button on the right hand side of the screen) and use the + or buttons to increase the rate.

**Multiple** - Allows assignment of different populations to multiple rate sections that were configured in **Control Sections** setup.

0.0 mph 8:15 an Control vDrive Disabled Single Multiple Prescription Manual Enabled Swath Control Plan - 500 +500Seeding Set Points Left Section 2 Section 1 Right Advanced Swath 32,500 29,000 Tools 9 10 11 12 13 14 15 16 Setup Swath Swath Home Back Itomati Manual

Adjust Population—Use the + and – buttons to adjust the populations up or down the same amount for each **Rate** Section, or tap on each population to manually enter a new population for each **Rate Section** (requires multiple rate sections to be set up) See vDrive 2020 Operators Manual.

## 20|20 GEN 3-vDRIVE DIAGNOSE SCREEN

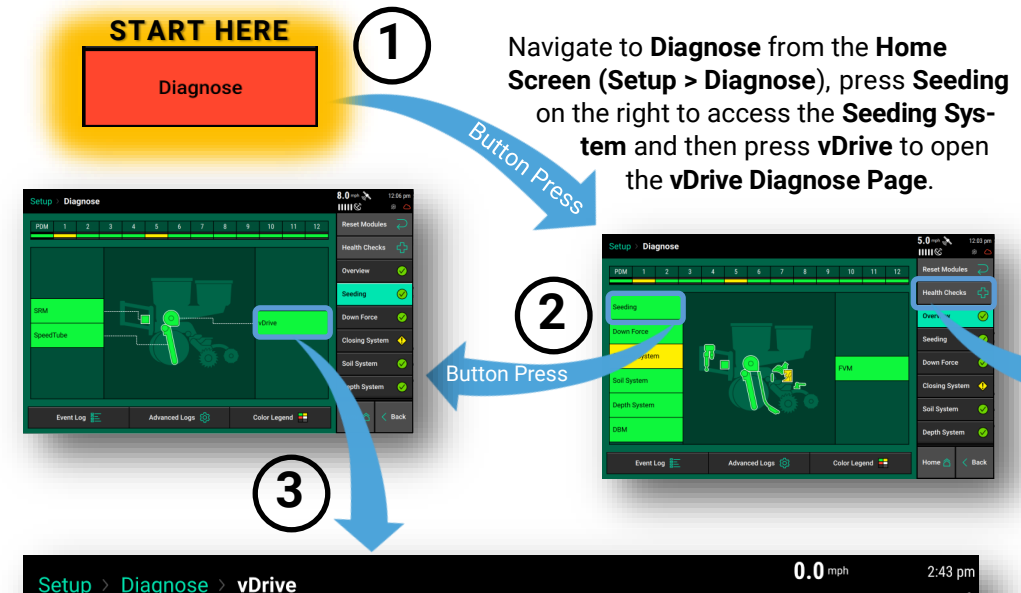

| ow                   | Actual | RPM                              | Cmd | Stability                 | Supply<br>Volts           | Drive<br>Amps       | Duty<br>Cycle           | Reset Mod | ules 📿     |
|----------------------|--------|----------------------------------|-----|---------------------------|---------------------------|---------------------|-------------------------|-----------|------------|
| 1                    | 0.0    |                                  | 0.0 | 0%                        | 11.8                      | 0.00                | 0%                      | SRM       | •          |
| 2                    | 0.0    |                                  | 0.0 | 0%                        | 11.8                      | 0.00                | 0%                      |           | •          |
| 3                    | 0.0    |                                  | 0.0 | 0%                        | 11.8                      | 0.00                | 0%                      | vDrive    | <b>(</b> ) |
| 4                    | 0.0    |                                  | 0.0 | 0%                        | 11.9                      | 0.00                | 0%                      |           |            |
| 5                    | 0.0    |                                  | 0.0 | 0%                        | 11.8                      | 0.00                | 0%                      |           |            |
| 6                    | 0.0    |                                  | 0.0 | 0%                        | 11.8                      | 0.00                | 0%                      |           |            |
| 7                    | 0.0    |                                  | 0.0 | 0%                        | 11.8                      | 0.00                | 0%                      |           |            |
| 8                    | 0.0    |                                  | 0.0 | 0%                        | 11.8                      | 0.00                | 0%                      |           |            |
| 9                    | 0.0    |                                  | 0.0 | 0%                        | 11.7                      | 0.00                | 0%                      |           |            |
| 10                   | 0.0    |                                  | 0.0 | 0%                        | 11.8                      | 0.00                | 0%                      |           |            |
| 11                   | 0.0    |                                  | 0.0 | 0%                        | 11.8                      | 0.00                | 0%                      |           |            |
| Lift State<br>Lifted |        | Radar Speed G<br>Wait Signal Wai |     | GPS Speed<br>Waiting Comm | FWD Accel<br>0.000 ft/s/s | Master Plant<br>Off | Turn Rate<br>0.00 deg/s | Home 🏠    | < Back     |

Shortcuts to components required for the function of vDrive. Click on any button to access settings screen for each component.

### HEALTH CHECK

Select **Seeding Manual Test** on the **Health Checks** page. This test will allow you to select a simulated **Rate** and **Speed** to verify the integrity of the vDrive system.

|             |                      | vDrive               |                   | SpeedTube            |                |                   |  |  |
|-------------|----------------------|----------------------|-------------------|----------------------|----------------|-------------------|--|--|
| Rate A      | djust                |                      |                   | Speed Adjust         |                |                   |  |  |
| -           | - 3                  | 30,000               | +                 | —                    | 5.0 mph        | +                 |  |  |
| Row         | RF<br>Actual         | PM<br>Cmd            | Stability         | Supply<br>Volts      | Drive<br>Amps  | Duty<br>Cycle     |  |  |
| 1           | 28.1                 | 28.0                 | 99%               | 11.5                 | 0.21           | 23%               |  |  |
| 2           | 28.1                 | 28.0                 | 99%               | 11.4                 | 0.27           | 23%               |  |  |
| 3           | 27.9                 | 28.0                 | 99%               | 11.6                 | 0.22           | 23%               |  |  |
| 4           | 28.0                 | 28.0                 | 99%               | 11.6                 | 0.21           | 23%               |  |  |
| 5           | 28.0                 | 28.0                 | 99%               | 11.5                 | 0.22           | 23%               |  |  |
| 6           | 28.2                 | 28.0                 | 99%               | 11.6                 | 0.19           | 22%               |  |  |
| 7           | 28.0                 | 28.0                 | 99%               | 11.6                 | 0.21           | 22%               |  |  |
| 5<br>6<br>7 | 28.0<br>28.2<br>28.0 | 28.0<br>28.0<br>28.0 | 99%<br>99%<br>99% | 11.5<br>11.6<br>11.6 | 0.22 0.19 0.21 | 23%<br>22%<br>22% |  |  |

**RPM Actual -** The actual RPM of the vSet meter.

**RPM Commanded -** The RPM being commanded of the meter, as required by the target population.

**Stability -** Measures the variance of the drag on the motor. The higher the stability percentage the smoother the vDrive motor will be turning.

**Supply Volts -** The amount of volts at the vDrive motor. Average range of supply volts - 12-15 volts

**Drive Amps -** The amperage the vDrive is using while in operation.

**Duty Cycle -** The percent of time that power is commanded on where the on/off cycles are occurring at 35 kHz.

♥ Precision Planting<sup>®</sup>